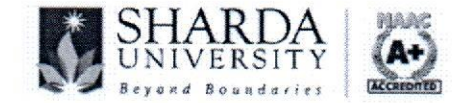

## OFFICE OF THE REGISTRAR

#### SU/Reg./Notification/2024/018

May 02, 2024

#### **Notification**

# Subject: Information regarding Hostel Allotment & Payment of Hostel Fee (applicable to continuing students for the Academic Year 2024-25)

Students of Sharda University are hereby notified that the information regarding the hostel room allotment process, to be done ONLINE through a portal (hostel.sharda.ac.in) and applicable hostel fees for continuing students are as follows:

- Detailed instructions for registration, fee payment, room selection, and allotment are available in Appendix A of this notification. Refer the link: <u>http://hostel.sharda.ac.in/login</u>
- Guidelines for Allotment of Hostel Accommodation and Hostel Fee for Continuing Students (excluding MBBS, MD & MS of SMS&R): Enclosure-1
- Guidelines for Allotment of Hostel Accommodation and Hostel Fee for Continuing Students of MBBS, MD & MS of SMS&R: Enclosure-2
- Guidelines for Allotment of Hostel Accommodation and Hostel Fee for Continuing International Students: Enclosure-3
- Students of SMS&R and SSNS&R opting for hostel accommodation may contact IHA authorities for allotment as their programme commencement schedule differs from other Schools of the University.
- Students staying in hostels must vacate the hostel room within three days of the last End-Semester Examination (ESE) of current Academic year 2023-24.
- Hostel rooms to the continuing students will be allotted strictly on the basis of:
  - (i) Merit of the student in preceding End Semester Examinations (ESE).
  - (ii) Availability of rooms in a particular Hostel.
  - (iii) Student's conduct; involvement in any act of indiscipline or any other reason like debarment due to non-payment of dues.
- Registration of hostel room by a student merely does not guarantee allotment. The University reserves the right to give preference to deserving students.
- Students can submit hostel fee through online mode as provided on hostel website within the due dates of submission.
- Security amount of Rs 10,000/- for Non-AC category and Rs 20,000/- for AC category respectively from students seeking hostel room accommodation for the first time. This will be charged in addition to the hostel fee.
- In case the students find difficulty while processing payments through gateway provided on hostel website, students have other options of making hostel fee payment, wherein the student can:
- (i) Submit hostel fee, along with the duly filled form, directly to the Accounts Department of the University. The fee can also be paid through online mode, please refer to <u>https://www.sharda.ac.in/payment-procedure.html</u> (except Vardhman Hostel).

Contd...../2

(ii) For payment towards Vardhman Hostel shall be made in favour of 'V.S. INSTITUTE & HOSTEL PRIVATE LIMITED' The bank details for online payments are as below:

| Account Name | : | V. S. Institute & Hostel Private Limited |
|--------------|---|------------------------------------------|
| Bank Name    | : | ICICI Bank                               |
| Branch       | : | Sharda University Branch                 |
| Account No.  | : | 769205000020                             |
| IFSC         | : | ICIC0007692                              |
|              |   |                                          |

- (iii) IHA will consider the hostel allotment registration form, only if the hostel fee is paid in the specified University accounts and is within the due dates of submission. The payment receipt must be attached along with the application form while submission. Hostel requisition form can be collected from IHA Office only.
- Failure to pay hostel fees by the due date as mentioned in schedule of payment will attract imposition of late fee fine. Attention in this regard is drawn to Notification No. SU/Reg./Notification/2022/027 dated 30th April, 2022 in this regard. Enclosure-4
- Students on obtaining prior written permission from IHA are permitted to install/use electrical
  items in their rooms by paying electricity charges. Details of electric equipment permitted and
  charges payable are described below. Anyone found using electrical items in their room without
  making permission from the authorities will have to face disciplinary actions and a fine as
  determined by the management.
  - (i) Room-cooler may be permitted in the room by paying the following electricity charges.
  - (ii) Rs.7,000/- per student for single seater room,
  - (iii) Rs.5,000/- per student for two-seater room and
  - (iv) Rs.3,000/- per student for three-seater room for one summer season
  - (v) A Refrigerator (maximum capacity of 80 Ltr.) may be allowed on payment of electricity charges Rs 6,000/- per annum.
  - Electric Kettle of 1200 Watt capacity may be allowed on payment of electricity charges of Rs 3,000/- per annum.
- Complimentary Laundry service, 8.0 kg x 20 washes, will be available to all the Hostel residents.
- Upon receiving request from students, the hostel authorities may change the room category specified by the student, depending on availability; however, on room changing the student must accept the room partner assigned by IHA in the revised allotment.

#### Summer Term Charges

For 2nd year onward students, who are appearing in Summer Term Examination and are in requirement of hostel accommodation during the summer break in the month of June & July 2024, then in those cases:

- (i) Hostel Accommodation may be allotted as decided by IHA office on payment of fixed charges of Rs. 5,000/- per month for Non-AC and Rs 10,000/- per month for an AC Room.
- (ii) The charges for day scholars seeking hostel accommodation during summer break in the month of June and July 2024 shall be on pro-rata basis including hostel security (as applicable) as per the hostel charges for the Academic year 2023-24.
- (iii) International Students on scholarship will be provided with an alternative accommodation during summer break, duration which runs from June 1, 2024 to July 31, 2024 based on the recommendations of International Relations Division (IRD).

Contd...../3

-2-

- (iv) International student who have paid complete hostel fee during the academic year 2023-24 in USD will be charged USD 100/- per month for Non-AC Room and USD 200/- per month for AC Room from the students including non-veg meal charges.
- (v) During the summer break period, AC and Non-AC rooms will be allotted depending on the AC/Non-AC categories availed during the previous academic year.

Should there be any clarifications or difficulties encountered while entering the fields in the online process, the students may contact IHA staff during office hours.

This bears the approval of the Competent Authority.

(Vivek Kumar Gupta) Registrar

Encl: As above

To,

- All Deans
- Finance Officer
- Chief Warden
- Sr. Security Officer
- General Manager, Maintenance
- Head, IT Services
- Deputy Registrar (Estate)

#### Copy to:

- Chancellor / Pro Chancellor / CEO
- Vice-Chancellor
- Pro Vice-Chancellor
- Advisor
- Medical Superintendent, Sharda Hospital
- Controller of Examinations/ Chief Proctor/ Librarian
- All Directors
- All Administrative Heads of the respective Departments and Schools
- Notification file

## SHARDA HOSTEL

## How to Login Sharda Hostel

**STEP – 1:** Visit the Sharda Hostel website using the following link: <u>http://hostel.sharda.ac.in/login</u>. After clicking on the link, you will be redirected to the Sharda Hostel website. You will see a screen that looks like this:

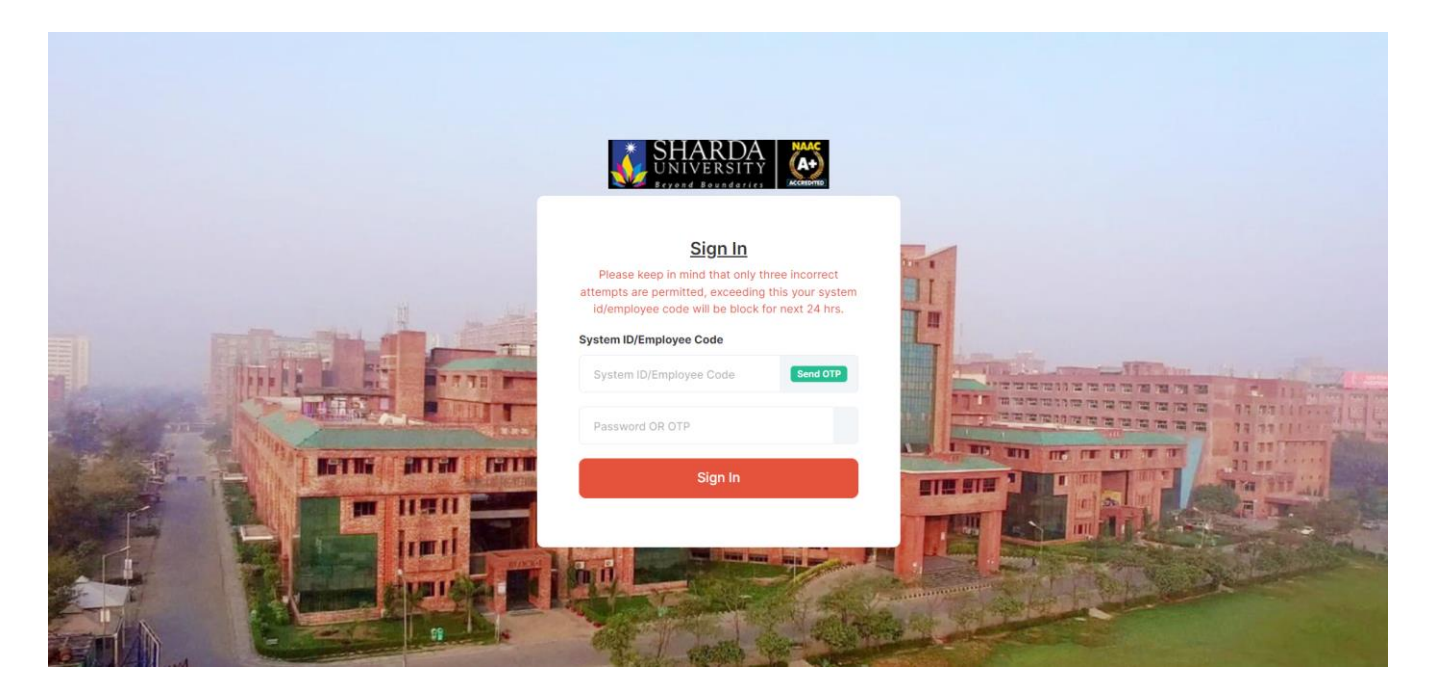

**STEP – 2:** <u>Student Login:</u> If you are a student, you need to enter your system ID provided by Sharda University and click on the 'Send OTP' button. After clicking the 'Send OTP' button, you will receive an email at your registered email address.

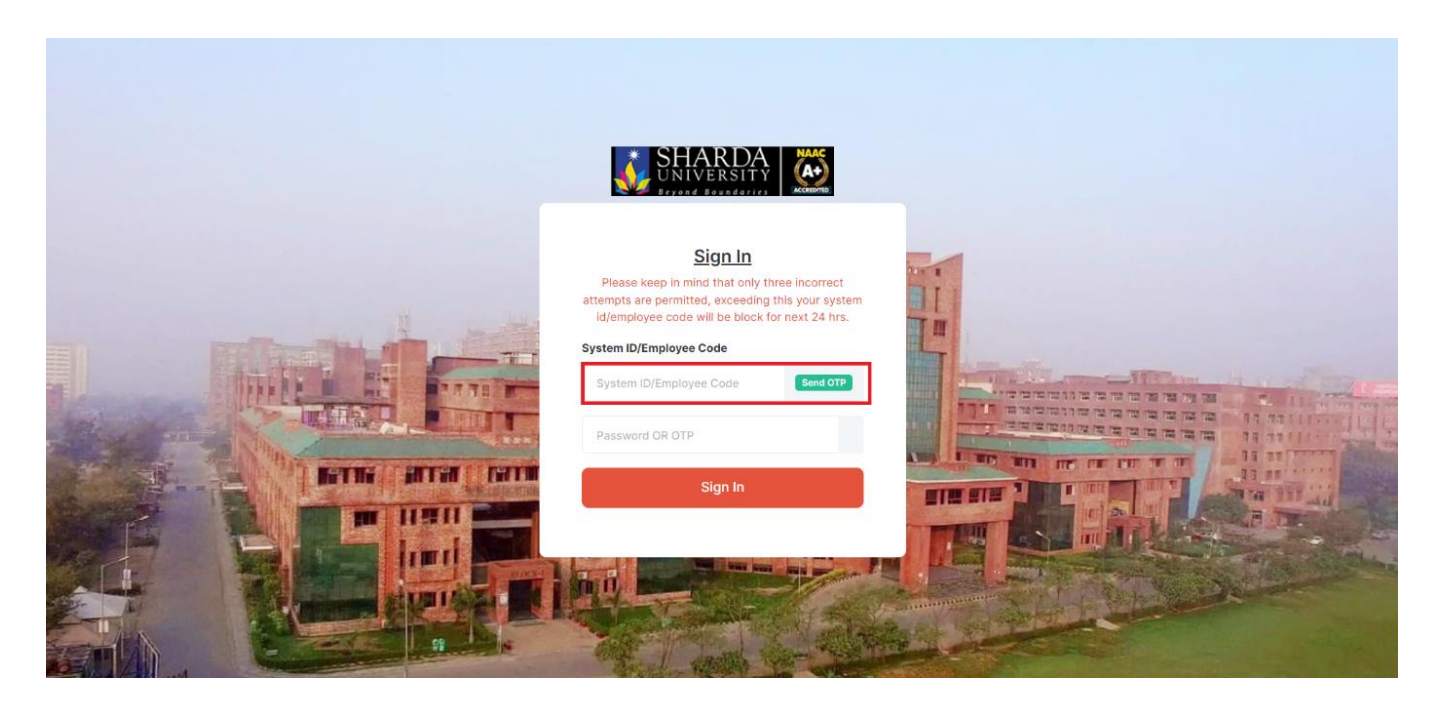

Once you receive the OTP on your registered email address, enter the OTP password or OTP input

| SHARDA MAS                                                                                                    |  |
|----------------------------------------------------------------------------------------------------|--|
| Sign In<br>Please keep in mind that only three incorrect<br>attempts are permitted, exceeding this your system |  |
| id/employee code will be block for next 24 hrs. System ID/Employee Code System ID/Employee Code                |  |
| Password OR OTP<br>Sign In                                                                                     |  |
|                                                                                                    |  |

After entering the OTP, click on the 'Sign In' button. Once you have signed in on the website, you will see a screen that looks like this:

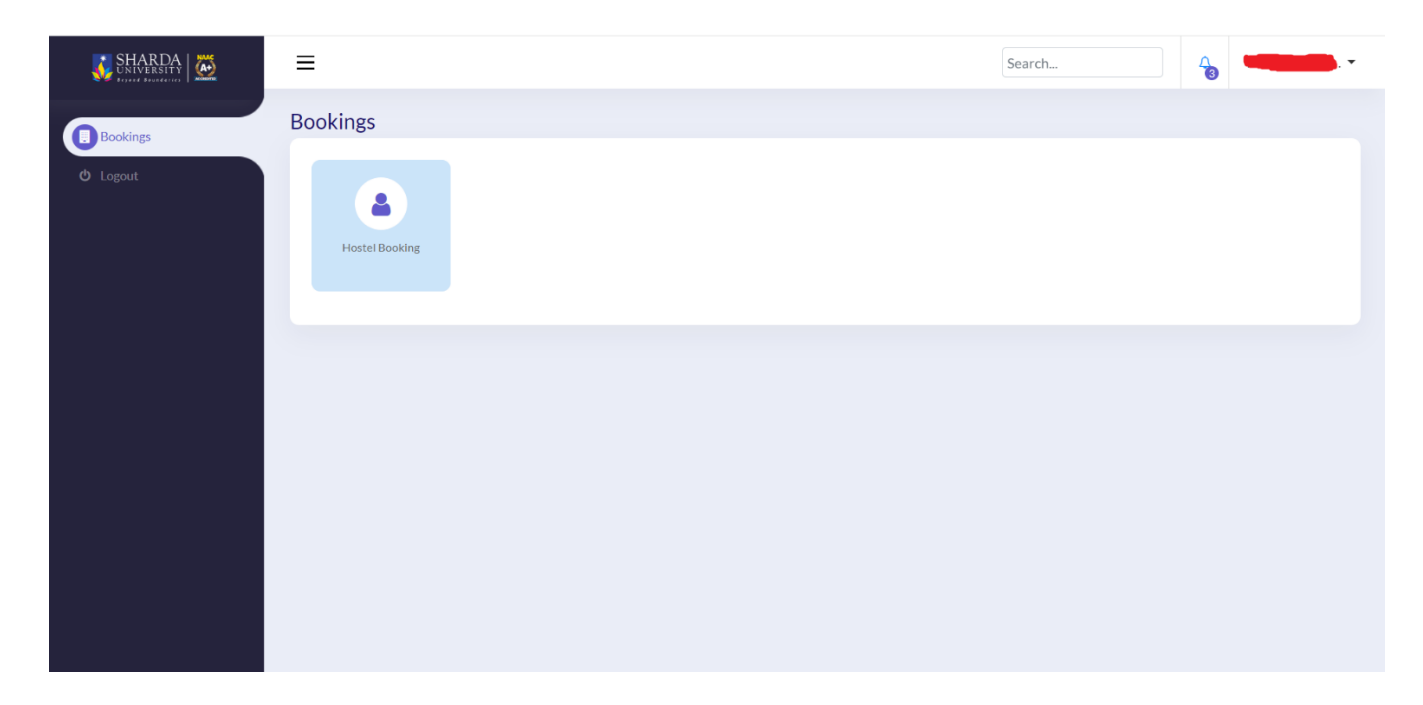

Note: Students whose system ID starts with '2024', 'Students of SMSR' and 'SUSNR' students are not eligible to log in to the hostel portal. In this case, such students must book their room through the IHA department.

**STEP – 3:** Click on hostel booking box.

| 🚺 SHARDA   🚵                                   | ≡        | Search | <b>G</b> | • |
|------------------------------------------------|----------|--------|----------|---|
| <ul> <li>Bookings</li> <li>C Logout</li> </ul> | Bookings |        |          |   |
|                                                |          |        |          |   |

**STEP – 4:** After clicking on the Hostel Booking Box, a window will open. Prior to proceeding, we will check student CGPA and SGPA. If student is a first-year student, we will assess student's SGPA, whereas if student is a second-year or higher student, we will review student's CGPA. If student's CGPA or SGPA is below the allowed hostel booking CGPA/SGPA, a window similar to this will open:

| SHARDA MUNVERSITY | ≡                                                                         | Search | <u>∽</u> |
|-------------------|---------------------------------------------------------------------------|--------|----------|
| Bookings          | Bookings                                                                  |        |          |
| ථ Logout          | Your Cumulative Grade Point Average(CGPA) is below than 7 Your Grade is 6 |        |          |
|                   |                                                                           |        |          |
|                   |                                                                           |        |          |
|                   |                                                                           |        |          |
|                   |                                                                           |        |          |
|                   |                                                                           |        |          |
|                   |                                                                           |        |          |
|                   |                                                                           |        |          |

If any student is categorized as being in the category of indiscipline, then when they click on the hostel booking window to book accommodation, they will see a message like this and will not be considered eligible to book the hostel.

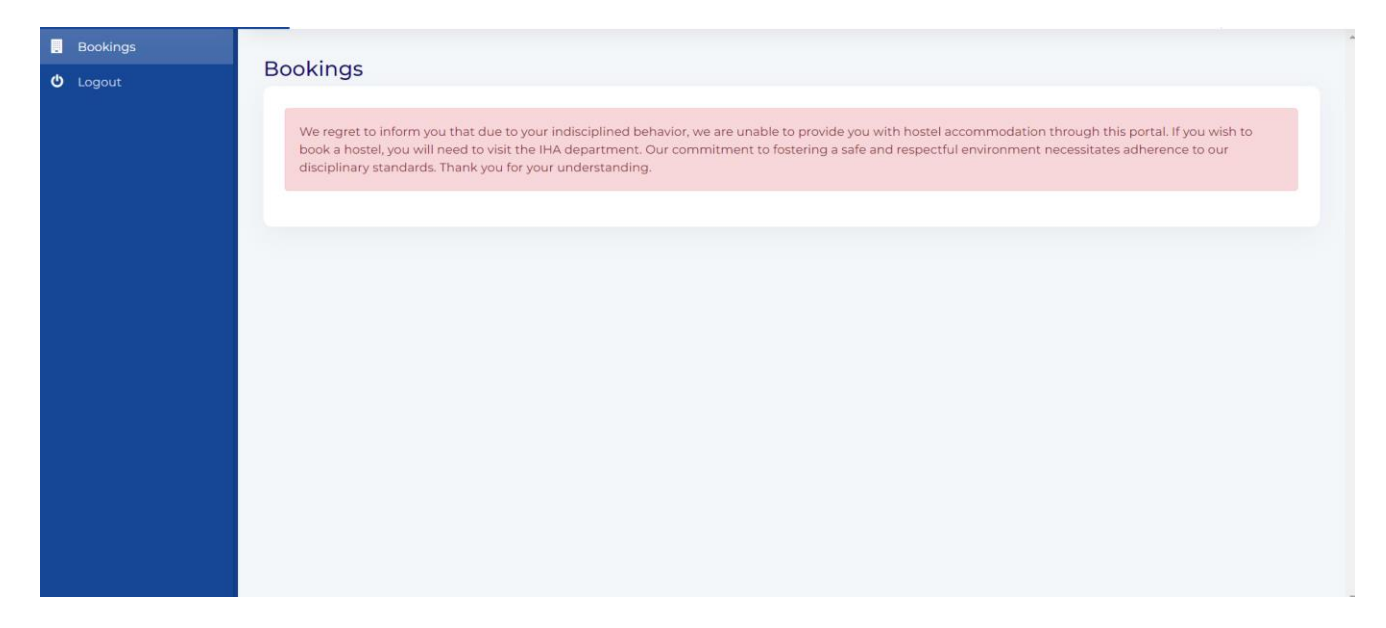

If student's CGPA is higher than or equal to the allowed hostel booking CGPA/SGPA, a window similar to this will open.

| SHARDA    | ≡                                                             |                                                        |                | Search                                              | 3         |
|-----------|---------------------------------------------------------------|--------------------------------------------------------|----------------|-----------------------------------------------------|-----------|
| Bookings  | + Hostel Booking                                              |                                                        |                |                                                     |           |
| ල් Logout | Session Year: :                                               | System ID: : Current Term: : Programme: : Gender : Fer | male           | Name: :<br>School Name: :<br>Business Unit: : SHUNV | -         |
|           | Hostel Name                                                   | Seater Type A(                                         | C Availability | Washroom Type                                       | Meal Type |
|           | <ul> <li>Mandela Girls Hostel</li> <li>Search Room</li> </ul> | 0102                                                   | No 🔾 Yes       | ○ Attached                                          | ○ Veg     |
|           |                                                               |                                                        |                |                                                     |           |
|           |                                                               |                                                        |                |                                                     |           |
|           |                                                               |                                                        |                |                                                     |           |

**STEP – 5:** Based on the student's gender and program, they will be shown the available hostel list.

- a) Students will select a hostel based on their requirements by clicking on the radio button. Students with SHUNV business unit can only select **'Veg'** under the meal type section.
- b) After selecting the meal type, students will be able to view the hostel fee of the selected hostel.

| SHARDA              | ≡                                                                                      |                                           |                                    | Search                             |                      |                 |
|---------------------|----------------------------------------------------------------------------------------|-------------------------------------------|------------------------------------|------------------------------------|----------------------|-----------------|
| Bookings     Cogout | ← Hostel Booking<br>Session Year: :<br>Admit Term: :<br>Department: :<br>Country : IND | System II<br>Current<br>Program<br>Gender | D: :<br>Term: :<br>me: :<br>Female | Name:<br>School Nam<br>Business Ur | ne: :<br>nit: :SHUNV | -               |
|                     | Hostel Name<br>Mandela Girls Hostel Search Room                                        | Seater Type<br>© 1 0 2                    | AC Availability<br>No O Yes        | Washroom Type<br>Attached          | Meal Type<br>Veg     | Fee<br>₹ 159000 |

- c) Student with **SHUNV** business unit will be able to view hostel fee in **INR** and student with **SUUSD** business unit will be able to view hostel fee in **USD**.
- d) Clicking on the "Search Room" button will show all the hostel lists and display hostel name, floor name, room no and available hostel beds.

| okings | Hostel Name                    | Seater Type                | AC Availability                                            | Washroom Type               | Meal Type                           | Fee                                                           |
|--------|--------------------------------|----------------------------|------------------------------------------------------------|-----------------------------|-------------------------------------|---------------------------------------------------------------|
| out    | Mandela Girls Hostel           | • 2                        | Yes                                                        | Attached                    | Veg                                 | ₹218000                                                       |
|        | O Kasturba Hostel              | 010203                     | ○ No ○ Yes                                                 | O Attached O Common         | ○ Veg                               |                                                               |
|        | Mandela Girls Hostel           |                            |                                                            |                             | War                                 | rden Details                                                  |
|        | Mandela Girls Hostel<br>Wing 1 |                            |                                                            |                             | War                                 | rden Details                                                  |
|        | Mandela Girls Hostel<br>Wing 1 | 626 628<br>A 626-B 628-A ( | 629<br>100<br>100<br>100<br>100<br>100<br>100<br>100<br>10 | 630) 6<br>(631-A<br>(631-A) | 33 (2<br>)<br>)<br>(31-B)<br>(37-A) | rden Details<br>Availat<br>37<br>(37)<br>(37)<br>(37)<br>(37) |

- e) Based on your comfort level, select a bed and scroll down.
- f) After selecting a bed and scrolling down, you will see a summary including name, system ID, hostel name, floor name, room number, bed number, security fee, hostel fee, etc.

| 🐝 SHARDA   🐱                                | ≡           |                                                                                                    |                  |                         |             |         |      |              | Sear                | ch     |                    | -€6                                     | •           |
|---------------------------------------------|-------------|----------------------------------------------------------------------------------------------------|------------------|-------------------------|-------------|---------|------|--------------|---------------------|--------|--------------------|-----------------------------------------|-------------|
| <ul><li>Bookings</li><li>O Logout</li></ul> | Seve        | Floor           706           Image: Second Second Se | 709<br>9-A 709-B | 715<br> 133<br>715-A 71 | <b>5</b> -B | 723<br> | :3-B | 729<br>729-A | <b>рад</b><br>729-В | 738-A  | 28<br> 29<br>738-B | <b>739</b><br><b>14</b><br>739-A<br>739 | <b>9</b> -B |
|                                             | Eigh<br>803 | 805-B                                                                                                    |                  |                         |             |         |      |              |                     |        |                    |                                         |             |
|                                             |             |                                                                                                    |                  |                         |             |         |      |              |                     |        |                    |                                         |             |
|                                             | ss Unit     | Hostel Name                                                                                                    | Floor Name       | Room Category           | Room No     | Bed No  | AC   | Washroom     | Balcony             | Seater | Meal Type          | Security Fee                            | Total Fee   |
|                                             | v           | Mandela Girls Hostel                                                                                                    | Eighth Floor     | A2LWN                   | 805         | 805-B   | Yes  | Attached     | No                  | 2      | Veg                | ₹20000                                  | ₹218000     |
|                                             | 4           |                                                                                                    |                  |                         |             |         |      |              |                     |        |                    | ,                                       | Þ           |
|                                             | Save &      | Preview                                                                                                    |                  |                         |             |         |      |              |                     |        |                    |                                         |             |

g) After reviewing the summary, click on the "**Save & Preview**" button. Upon clicking, a window will open displaying the student's summary, hostel facilities, hostel information, and payment options.

| Sh<br>Welc                                                                                                    | narda University<br>come to our amazing hostel! |
|----------------------------------------------------------------------------------------------------|-------------------------------------------------|
| Time left: 0-151:0-44.5                                                                                                    |                                                 |
| Student Information Hostel Facilities Room Details Payment O                                                                                                    | Overview                                        |
| Session Year :2024-2025                                                                                                    |                                                 |
| System ID :                                                                                                    |                                                 |
| Name :                                                                                                    |                                                 |
| Admit Term :                                                                                                    |                                                 |
| Current Term :                                                                                                    |                                                 |
| School Name :                                                                                                    |                                                 |
| Department Name :                                                                                                    |                                                 |
| Programme Name :                                                                                                    |                                                 |
| Business Unit : SHUNV                                                                                                    |                                                 |
| Gender : Female                                                                                                    |                                                 |
|                                                                                                    | Search                                          |
| Produce                                                                                                    | Welcome to our amazing hostel!                  |
| Time left: 0-153:0-18.5                                                                                                    | Detaile Description                             |
| O Logout Student information Postel Pacifities Room D                                                                                                    | Details Payment Overview                        |
| System ID : 20223018                                                                                                    | 1813                                            |
| Hostel Name : Mandela C                                                                                                    | . Girls Hostel                                  |
| Proor Name : Eighth Fio                                                                                                    | oor                                             |
| Bed No *805-8                                                                                                    |                                                 |
| Category Code : A2LWN                                                                                                    |                                                 |
| Meal Type : Veg                                                                                                    |                                                 |
|                                                                                                    |                                                 |
| Seater Type : 2 Seater                                                                                                    |                                                 |
| Seater Type : 2 Seater<br>AC Availability :Yes                                                                                                    |                                                 |
| Seater Type : 2 Seater<br>AC Availability :Yes<br>Washroom Type : Attached                                                                                       | 1                                               |
| Seater Type : 2 Seater<br>AC Availability : Yes<br>Washroom Type : Attached<br>Balcony Availability : No                                                         | 1                                               |
| Seater Type     : 2 Seater       AC Availability     :Yes       Washroom Type     : Attached       Balcony Availability     : No       Security Fee     : ₹20000 | 1                                               |

| SHARDA   | ≡                                                              |                               |                              | Search     | <b>40</b>        |
|----------|----------------------------------------------------------------|-------------------------------|------------------------------|------------|------------------|
|          |                                                                |                               | Welcome to our amazing hoste | 1          |                  |
| Bookings | Time left: 0-154:0-12.5                                        |                               |                              |            |                  |
| logout   | Student Information                                            | Hostel Facilities Room Detail | s Payment Overview           |            |                  |
| Logout   |                                                                |                               |                              |            |                  |
|          |                                                                |                               |                              |            |                  |
|          | System ID                                                      | Name                          | Security Amount              | Hostel Fee | Total Amount     |
|          |                                                                |                               | ₹20000                       | ₹218000    | ₹238000          |
|          | Select a Payment M                                             | iethod*                       |                              |            |                  |
|          | Netbanking                                                     |                               |                              |            |                  |
|          | Netbanking     Amount(The minimum     pay INR 100000)*         | amount to deposit should be   |                              |            | Back Check & Pay |
|          | Netbanking Amount(The minimum pay INR 100000)* 1000000         | amount to deposit should be   |                              |            | Back Check & Pay |
|          | Netbanking<br>Amount(The minimum<br>pay INR 100000)*<br>100000 | amount to deposit should be   |                              |            | Back Check & Pay |
|          | Netbanking<br>Amount(The minimum<br>pay INR 100000)*<br>100000 | amount to deposit should be   |                              |            | Back Check & Pay |

- h) If a student with SHUNV business unit selects an AC Room, they will need to pay a minimum of INR 1,00,000 to reserve a bed. For a Non-AC Room, the student will need to pay a minimum of INR 50,000.
- i) If a student with SUUSD business unit selects an AC Room, they will need to pay a minimum of USD 1500 to reserve a bed. For a Non-AC Room, the student will need to pay a minimum of USD 1000.

| Siff   🖗 📃 🔤 | E                                                 |                            |                                                     | Search     | 4            |
|--------------|---------------------------------------------------|----------------------------|-----------------------------------------------------|------------|--------------|
|              |                                                   |                            | Sharda University<br>Welcome to our amazing hostel! |            |              |
|              | Time left: 0-151:0-24.5 Student Information Hoste | el Facilities Room Details | Payment Overview                                    |            |              |
|              | System ID                                         | Name                       | Security Amount                                     | Hostel Fee | Total Amount |
|              |                                                   |                            | \$300                                               | \$3350     | \$3650       |
|              |                                                   |                            |                                                     |            | \$3030       |
|              | Select a Payment Metho<br>Netbanking              | od*                        |                                                     | _          |              |

j) For students with the business unit of SHUNV or SUUSD, the minimum amount will be populated by default according to the bed selection [AC, Non-AC]. Students can change this amount, but they must ensure that the minimum amount is not less than the populated minimum amount.

**STEP- 6:** Click on the 'Check & Pay' button. This button will redirect you to the bank page where all the required details will be filled automatically for payment. If the payment is successful, the student will be redirected to the Sharda Hostel Thank You page. The screen will look like this:

|                  | Pay                                    | ment Successful                           |                                   |
|------------------|----------------------------------------|-------------------------------------------|-----------------------------------|
| Your transaction | for hostel accommodation has been succ | essfully processed. Your booking at Mande | la Girls Hostel is now confirmed. |
|                  | Hoste                                  | Booking Information                       |                                   |
|                  | 10                                     |                                           |                                   |
| Session Year:    | : 2024-2025                            | Bed No:                                   | : 852-A                           |
| System ID:       |                                        | Paid Amount:                              |                                   |
| Hostel Name:     |                                        | Transaction ID:                           |                                   |
| Floor Name:      | : Eighth Floor                         | Payment Date:                             | : 2024-04-23                      |
| Room No:         | : 852                                  | Payment                                   | : Success                         |
|                  |                                        | Status:                                   |                                   |
|                  |                                        | Pack To Homo                              |                                   |

If this screen is displaying, it means the payment has been successful and the bed booked.

#### Guidelines for Allotment of Hostel Accommodation and Hostel Fee for Continuing Students (except MBBS, MD & MS) in the Academic Year 2024-25

The guidelines for allotment of hostel accommodation during the academic year 2024-25 to the continuing students of all programme (except MBBS, MD & MS of SMS&R) is as follows:

#### 1. Registration Schedule:

| Particulars                      | Criteria<br>(Academic Performance) | Schedule                   |
|----------------------------------|------------------------------------|----------------------------|
| Phase I                          | CGPA 6.00 and above                | May 02,2024 to May 11,2024 |
| Phase II (vacant rooms, if any)  | CGPA 5.5 and above                 | May12,2024 to May 21,2024  |
| Phase III (vacant rooms, if any) | CGPA 5.0 and above                 | May 22,2024 to May 31,2024 |

#### 2. Schedule of payment - Payment schedule is as follows:

| Particulars                                                                                                    | Last Date(s)                    |
|----------------------------------------------------------------------------------------------------|---------------------------------|
| Registration for hostel accommodation (OR PAYMENT IN INR) subject to<br>eligibility & on payment of Hostel Registration Fee:<br>Rs. <u>50,000</u> /- for Non-Air-Conditioned accommodation.<br>Rs. <u>1,00,000</u> /- for Air-Conditioned accommodation. | As per registration<br>schedule |
| Last date of payment of Balance Hostel Fee for students (all schools except SMSR & SDS)                                                                                                    | May 31, 2024                    |
| Last date of payment of Balance Hostel Fee for students of SDS batch 2020                                                                                                    | November 30, 2024               |
| Last date of payment of Balance Hostel Fee for students of SDS batch 2021                                                                                                    | December 31, 2024               |
| Last date of payment of Balance Hostel Fee for students of SDS batch 2022                                                                                                    | September 30, 2024              |
| Last date of payment of Balance Hostel Fee for students of SDS batch 2023                                                                                                    | July 31, 2024                   |

#### 3. Hostel Accommodation Fee for Different Type of Rooms available for Allotment

(a) Hostel Accommodation for Girls. Accommodation for continuing girl students is available in Mandela & Kasturba Girls hostel.

#### Mandela Girls Hostel

| Air-conditioned Rooms                                         |                                      |
|---------------------------------------------------------------|--------------------------------------|
| Single seater room                                            | Rs.2,58,000/- per person, per annum  |
| Single seater room with Balcony                               | Rs.2,73,000/- per person, per annum  |
| Single seater room in Apartment(9th, 10th, 11th& 12th Floors) | Rs.2,33,000/- per person, per annum  |
| Two seater room                                               | Rs. 2,23,000/- per person, per annum |
| Three seater rooms with attached toilets                      | Rs.1,85,000/- per person, per annum  |
| Non-Air-conditioned Rooms                                     |                                      |
| Single seater room                                            | Rs.1,89,000/- per person, per annum  |
| Single seater room with Balcony                               | Rs.1,99,000/- per person, per annum  |
| Two seater rooms                                              | Rs.1,52,000/- per person, per annum  |
| Three seater rooms with attached toilets                      | Rs.1,32,000/- per person, per annum  |

Contd...../2

#### Kasturba Girls Hostel

| Air-conditioned Rooms                       |                                     |
|---------------------------------------------|-------------------------------------|
| Single seater room without attached toilets | Rs.2,00,000/- per person, per annum |
| Two seater rooms with attached toilet       | Rs.2,00,000/- per person, per annum |
| Two seater rooms without attached toilet    | Rs.1,90,000/- per person, per annum |
| Three seater rooms without attached toilets | Rs.1,70,000/- per person, per annum |
| Non-Air-conditioned Rooms                   |                                     |
| Single seater room without attached toilet  | Rs.1,31,000/- per person, per annum |
| Two seater rooms with attached toilet       | Rs.1,36,000/- per person, per annum |
| Two seater rooms without attached toilet    | Rs.1,26,000/- per person, per annum |
| Three seater rooms without attached toilet  | Rs.1,16,000/- per person, per annum |

(b) <u>Hostel Accommodation for Boys</u>. Jawahar, Tagore & Vardhman hostels are available for allotment to continuing students (boys) and in Mandela Boys hostel for students of SMS&R and SDS.

#### Mandela Boys Hostel (For SDS students)

| Air-conditioned Rooms            |                                     |
|----------------------------------|-------------------------------------|
| Single seater rooms              | Rs.2,58,000/- per person, per annum |
| Single seater rooms with Balcony | Rs.2,73,000/- per person, per annum |
| Two seater rooms                 | Rs.2,23,000/- per person, per annum |
| Non-Air-conditioned Rooms        |                                     |
| Single seater rooms              | Rs.1,89,000/- per person, per annum |
| Single seater rooms with Balcony | Rs.1,99,000/- per person, per annum |
| Two seater rooms,                | Rs.1,52,000/- per person, per annum |

#### **Tagore Hostel**

| Air-conditioned, without attached toilets.             |                                     |  |
|--------------------------------------------------------|-------------------------------------|--|
| Three seater rooms Rs.1,70,000/- per person, per annum |                                     |  |
| Non-Air-conditioned, without attached toilets.         |                                     |  |
| Three seater rooms                                     | Rs.1,16,000/- per person, per annum |  |

#### Jawahar Hostel

| Air-conditioned, attached toilets.     |                                     |
|----------------------------------------|-------------------------------------|
| Two seater rooms                       | Rs.2,23,000/- per person, per annum |
| Non-Air-conditioned, attached toilets. |                                     |
| Two seater rooms                       | Rs.1,52,000/- per person, per annum |

#### Vardhman Hostel (Except B Block which is earmarked for MBBS students)

| Air-conditioned, without attached toilets.     |                                     |
|------------------------------------------------|-------------------------------------|
| Two seater rooms                               | Rs.1,87,000/- per person, per annum |
| Non-Air-conditioned, without attached toilets. |                                     |
| Two seater rooms                               | Rs.1,26,000/- per person, per annum |

---

#### Guidelines Applicable to Continuing Students of MBBS, MD & MS for Allotment of Hostel Accommodation and Hostel Fee Payment in the Academic Year 2024-25

The guidelines applicable for allotment of hostel room for continuing students of MBBS, MD & MS programmes, are as follows:

1. Registration & last date of payment of Hostel fee:

| Programme& Batch     | Details                              | Last Date(s)      |
|----------------------|--------------------------------------|-------------------|
| MBBS (Batch 2019)    | Registration                         | May 31, 2024      |
| MBBS (Batch 2020)    | Rs. 50,000/- for Non-Air-Conditioned | November 30, 2024 |
| MBBS (Batch 2021)    | Rs. 1,00,000/- for Air-Conditioned   | December 31, 2024 |
| MBBS (Batch 2022)    |                                      | August 31, 2024   |
| MBBS (Batch 2023)    |                                      | June 30, 2024     |
| MBBS (Batch 2019)    |                                      | July 31, 2024     |
| MBBS (Batch 2020)    | Last date of payment of balance      | December 31, 2024 |
| MBBS (Batch 2021)    | Hostel fee                           | January 31, 2024  |
| MBBS (Batch 2022)    |                                      | October 31, 2024  |
| MBBS (Batch 2023)    |                                      | August 31, 2024   |
| MD & MS (Batch 2022) |                                      | October 31, 2024  |
| MD & MS (Batch 2023) |                                      | August 31, 2024   |

- 2. Room will be allotted batch wise on floors as specified by IHA.
- 3. Details of fee for different categories of Hostel Accommodation is given below:
  - (a) Hostel Accommodation for Girls: Accommodation for continuing girl students is available in Indira Hostel.

| Air-conditioned Rooms      |                                     |
|----------------------------|-------------------------------------|
| Batch 2023 (Two Seater)    | Rs.1,75,000/- per person, per annum |
| Batch 2022 (Two Seater)    | Rs.1,75,000/- per person, per annum |
| Batch 2021 (Two Seater)    | Rs.1,79,000/- per person, per annum |
| Batch 2020 (Two Seater)    | Rs.1,83,000/- per person, per annum |
| Batch 2019 (Two Seater)    | Rs.4,50,000/- per person, per annum |
| Batch 2019 (Triple Seater) | Rs.3,20,000/- per person, per annum |
| Non-Air-conditioned Rooms  |                                     |
| Batch 2023 (Two Seater)    | Rs.1,50,000/- per person, per annum |
| Batch 2022 (Two Seater)    | Rs.1,50,000/- per person, per annum |
| Batch 2021 (Two Seater)    | Rs.1,53,000/- per person, per annum |
| Batch 2020 (Two Seater)    | Rs.1,56,000/- per person, per annum |
| Batch 2019 (Two Seater)    | Rs.3,50,000/- per person, per annum |
| Batch 2019 (Triple Seater) | Rs.2,50,000/- per person, per annum |

Indira Hostel: (MBBS Students)

Contd...../2

(b) Hostel Accommodation for Boys: Accommodation for continuing students is available in Mandela Boys, Vardhman and PG Hostel.

| Rs.1,75,000/- per person, per annum       |
|-------------------------------------------|
| Rs!1,75,000/- per person, per annum       |
| Rs.1,79,000/- per person, per annum       |
| Rs.1,83,000/- per person, per annum       |
| Rs.4,50,000/- per person, per annum       |
| Rs.3,20,000/- per person, per annum       |
| Additional Rs.75,000/- above hostel fee   |
| Additional Rs.1,00,000/- above hostel fee |
|                                           |
| Rs.1,50,000/- per person, per annum       |
| Rs.1,50,000/- per person, per annum       |
| Rs.1,53,000/- per person, per annum       |
| Rs.1,56,000/- per person, per annum       |
| Rs.3,50,000/- per person, per annum       |
| Rs.2,50,000/- per person, per annum       |
|                                           |

#### Mandela Boys hostel: (MBBS Students 2019, 2020 & 2021 Batch)

| PG Hostel: (MBBS Students 2022 Batch) |                                     |
|---------------------------------------|-------------------------------------|
| Air-conditioned Room                  |                                     |
| Batch 2022 (Two seater)               | Rs.1,75,000/- per person, per annum |
| Non-Air-conditioned Room              |                                     |
| Batch 2022 (Two seater)               | Rs.1.50.000/- per person, per annum |

#### Vardhman Hostel: (MBBS Students 2023 Batch)

| Air-conditioned Room     |                                     |
|--------------------------|-------------------------------------|
| Batch 2023 (Two seater)  | Rs.1,75,000/- per person, per annum |
| Non-Air-conditioned Room |                                     |
| Batch 2023 (Two seater)  | Rs.1,50,000/- per person, per annum |

#### PG Hostel: (PG Students 2022& 2023Batch)

| Air-conditioned Rooms | Rs. 2,10,000/- per person, per annum |
|-----------------------|--------------------------------------|
|                       |                                      |

4. Upon receiving request from students, the hostel authorities may change the room category specified by the student, depending on availability; however, on room changing the student must accept the room partner assigned by IHA in the revised allotment.

---

1

1

## Enclosure-3

#### <u>Guidelines Applicable for International Students Regarding Allotment of Hostel</u> <u>Accommodation and Hostel Fee in the Academic Year 2024-25</u>

Guidelines applicable for allotment of hostel room to International Students, are as follows:

 A security amount of USD \$200 for Non-AC category and USD \$300 for AC category respectively, will be charged from the students in addition to the hostel fee, who are seeking hostel room accommodation for the first time.

#### 2. Registration payment:

| Particulars                                                                                                    | Last Date(s) |  |
|----------------------------------------------------------------------------------------------------|--------------|--|
| Registration for hostel accommodation (FOR PAYMENT IN USD) subject to eligibility & on payment of Hostel Registration Fee: | May 02,2024  |  |
| USD <u>1,000</u> /- for Non-Air-Conditioned accommodation.<br>USD <u>1,500</u> /- for Air-Conditioned accommodation.       | May 31, 2024 |  |
| Last date of payment of Balance Hostel Fee for students (all schools except SMSR & SDS)                                    | May 31, 2024 |  |

- 3. The details of the Hostel Accommodation fee for different categories of room food preferences are provided as under:
  - (a) Hostel Accommodation for Girls, Accommodation for continuing girl students is available in Mandela Girls Hostel

#### Mandela Girls Hostel

| Air-conditioned Rooms                                   | Category of Food |          |
|---------------------------------------------------------|------------------|----------|
|                                                         | Veg.             | Non Veg. |
| Single seater room without Balcony                      | 3900 USD         | 4450 USD |
| Single seater room with Balcony                         | 4300 USD         | 4850 USD |
| Single seater room in Apartment (9th , 10th, 11th & 12) | 3450 USD         | 4000 USD |
| Two-seater room                                         | 3450 USD         | 4000 USD |
| Three seater room                                       | 2750 USD         | 3300 USD |
| Non-Air-conditioned Room                                |                  |          |
| Single seater room without Balcony                      | 2950 USD         | 3500 USD |
| Single seater room with Balcony                         | 3300 USD         | 3850 USD |
| Two-seater room                                         | 2450 USD         | 3000 USD |
| Three seater room                                       | 1950 USD         | 2500 USD |

(b) Hostel Accommodation for Boys, Accommodation for continuing boy's students is available in Jawahar, Tagore & Vardhman Hostels

#### Jawahar Hostel

1

| Air-conditioned Room     | Category of Food<br>per person, per annum |          |
|--------------------------|-------------------------------------------|----------|
|                          | Veg.                                      | Non Veg. |
| 2 seater room            | 3450 USD                                  | 4000 USD |
| Non-Air-conditioned Room |                                           |          |
| 2 seater room            | 2450 USD                                  | 3000 USD |

Contd...../2

12

# Enclosure-3

| <u>Varc</u>                        | Ihman Hostel                             |          |
|------------------------------------|------------------------------------------|----------|
| Air-conditioned Room               | Category of Food<br>Per person per annum |          |
|                                    | Veg.                                     | Non Veg. |
| 2 seater room with common washroom | 2700 USD                                 | 3250 USD |
| Non-Air-conditioned Room           | ,                                        |          |
| 2 seater room with common washroom | 1900 USD                                 | 2450 USD |

---

1

1

1

P

**Enclosure-4** 

# SHARDA UNIVERSITY

32, 34, Knowledge Park-III, Greater Noida-201306 (UP)

## OFFICE OF THE REGISTRAR

#### SU/Reg./Notification/2022/027

30<sup>th</sup> April, 2022

## **Notification**

### Sub: Penalty for late Registration, late payment of Fees, Hostel and Transport charges, etc.

In supersession of all the previous notifications on the cited subject, the following penalty charges will be effective from the academic year 2022-23 on account of late payment, provided as under:

- A. Penalty for late Registration:
  - i. The penalty for late registration shall be a minimum of ₹2,500.
  - ii. Late registration, beyond three days from the last date of registration, shall entail a penalty of ₹2,500 + (₹100 × number of days). Such late registration, up to a period of one week, may be allowed with the approval of the Dean of the School.
  - iii. Depending on the merit of each case, the Registrar may permit, after the aforesaid one week, late registration on payment of late charges.
  - iv. NO REGISTRATION shall be allowed after two weeks from the last date of registration.

Unless payment of all the dues are made, no student shall be registered and his/her attendance will be not recorded. Further, the internal assessment and examination marks shall also be not uploaded unless the registration is made.

- B. Penalty for late deposit of fee:
  - i. The penalty for late deposit of fee shall be minimum of ₹2,500 for the first week.
  - ii. Thereafter, penalty @ 1.5% per month shall be charged, calculated on daily basis, for the further delayed period of payment.
  - iii. In cases where more than 90% of the tuition fees is paid on or before the due date, no late fee charges shall be payable.
- C. Penalty for late payment of Hostel charges:
  - i. The penalty for late deposit of hostel charges shall be minimum of ₹2,500.
  - ii. Additional penalty @ 1.5% per month shall be charged, calculated on daily basis, for the delayed period of payment.

#### D. Penalty for late payment of Transport charges:

- i. The penalty for late deposit of transport charges shall be minimum of ₹1000.
- ii. Additional penalty @ 1.5% per month shall be charged, calculated on daily basis, for the delayed period of payment.

Cont.../2

#### SU/Reg./Notification/2022/027

30<sup>th</sup> April, 2022

#### E. Penalty for dishonor of cheque:

In case the cheque deposited by a student towards payment of any fee/penalty charges gets dishonored or bounces due to no fault of the University, penalty at a flat rate of ₹1000 shall be imposed.

- 2. In very exceptional circumstances depending on the merit of a case, the Registrar may, at his discretion, consider reduction/waiver of the penalty/fine levied under these rules.
- 3. These provisions will, however, be not routinely applicable in cases where the students have been sponsored by the Central/State Government, or by foreign governments in respect of international students. In such cases, the Registrar will take a final decision, keeping in view the facts and circumstances of each case.
- For the purpose of calculations, the amount of late fee/arears may be rounded off to the next ₹100 or USD 1.

(Vivek Kumar Gupta) Registrar

To:

All the Deans of School

**Copy:** (For kind information)

- i. Chancellor/ Pro-Chancellor/ ED
- ii. Vice-Chancellor
- iii. All Advisors
- iv. Finance Officer/ Controller of Examinations
- v. All Directors
- vi. Chief Warden/ Sr. Security Officer (SSO)
- vii. All OSDs/ Jt. Registrars/ Dy. Registrars/ Assistant Registrars/ AOs
- viii. Notification file
- **Note:** The Administrative Officer of the School may kindly circulate this information to all the students in their respective School.